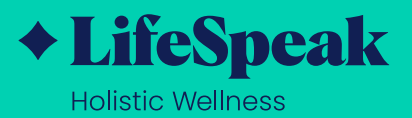

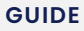

# How to Access LifeSpeak Guide

LifeSpeak Holistic Wellness, is your virtual wellness offering to help you live a healthier life. This guide will help you learn how to access LifeSpeak on your personal devices.

How to Access LifeSpeak on a Laptop

How to Access LifeSpeak on a Phone or Tablet

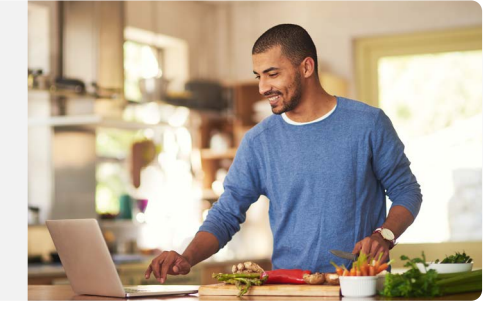

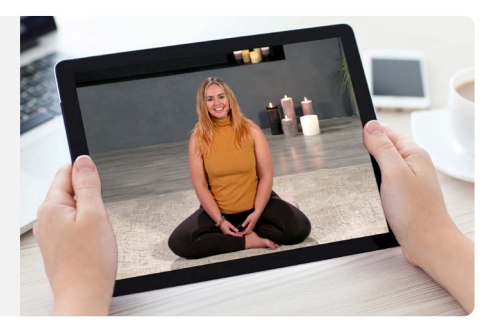

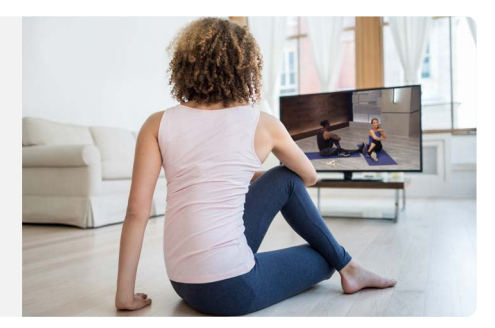

How to Access LifeSpeak on a TV

# How to Access LifeSpeak on a Laptop

LifeSpeak Holistic Wellness is your virtual wellness offering to help you live a healthier life. Access 1,400+ fitness, nutrition, and mindfulness classes for all ages, levels, abilities, and interests - right from your mobile device!

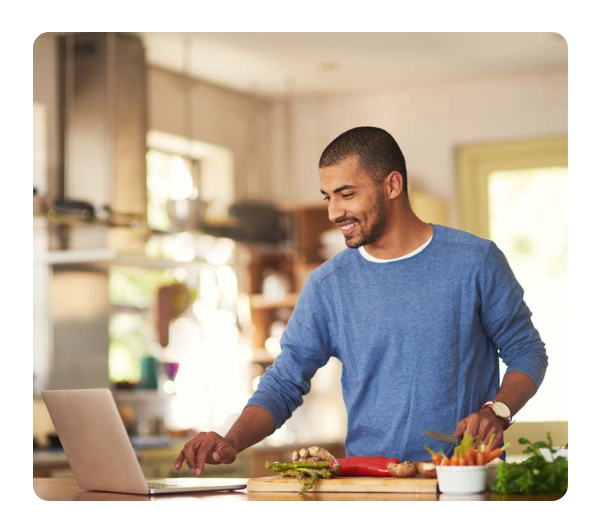

### HERE IS HOW TO PLAY LIFESPEAK HOLISTIC WELLNESS CLASSES ON YOUR LAPTOP

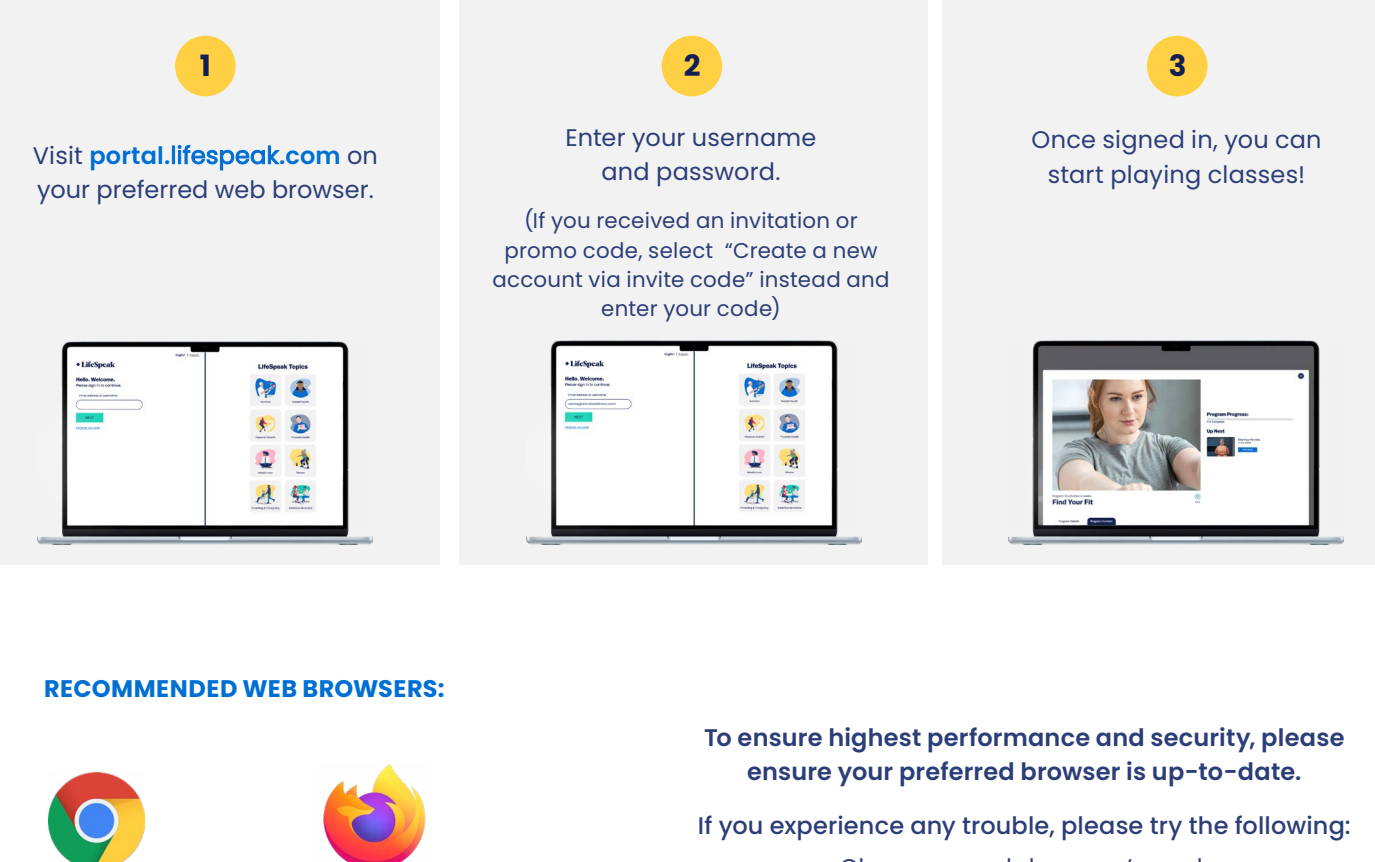

**Google Chrome** 

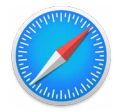

Apple Safari

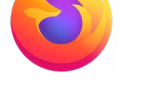

**Mozilla Firefox** 

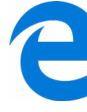

Edge

- · Clear your web browser's cache
  - Restart your web browser
- Disable extensions in your web browser
  - Try a different web browser

Need additional help? Contact LifeSpeak Holistic Wellness Support at member.support@lifespeak.com.

## How to Access LifeSpeak on a Phone or Tablet

LifeSpeak *Holistic Wellness* is your virtual wellness offering to help you live a healthier life. Access expert guidance plus thousands of on-demand fitness classes, nutrition advice, and mental health education - right from your mobile device!

Here are 3 ways to stream LifeSpeak Holistic Wellness classes on a TV.

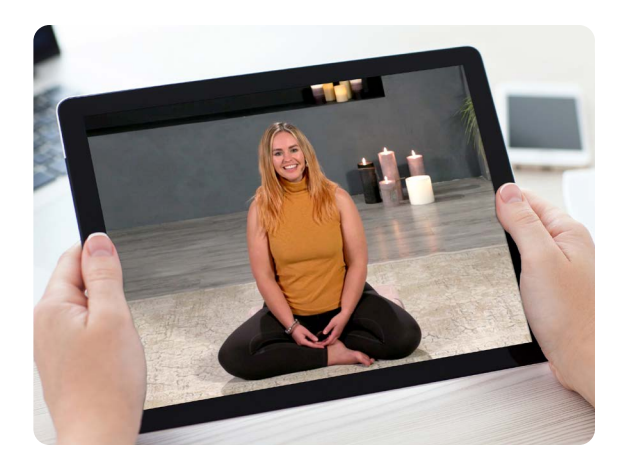

#### HERE IS HOW TO PLAY LIFESPEAK HOLISTIC WELLNESS CLASSES ON YOUR PHONE OR TABLET

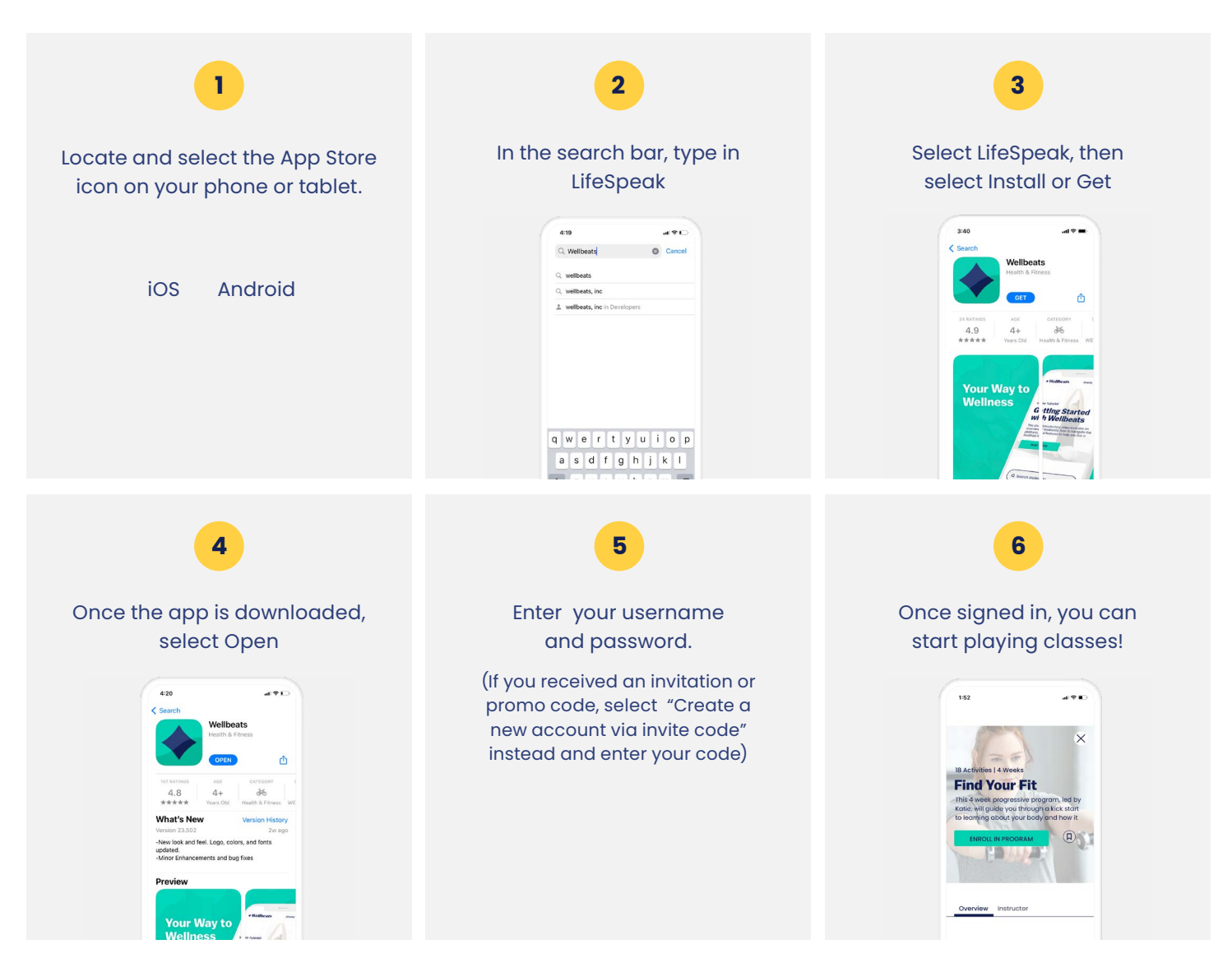

User experience and navigation may vary according to the type and version of your device.

If you experience any trouble with your login credentials or need tech support, please contact our support team at **member.support@lifespeak.com**.

# How to Access LifeSpeak on a TV

LifeSpeak Holistic Wellness is your virtual wellness offering to help you live a healthier life. Access expert guidance plus thousands of on-demand fitness classes, nutrition advice, and mental health education - right from your laptop!

Here are 3 ways to stream LifeSpeak *Holistic Wellness* classes on a TV.

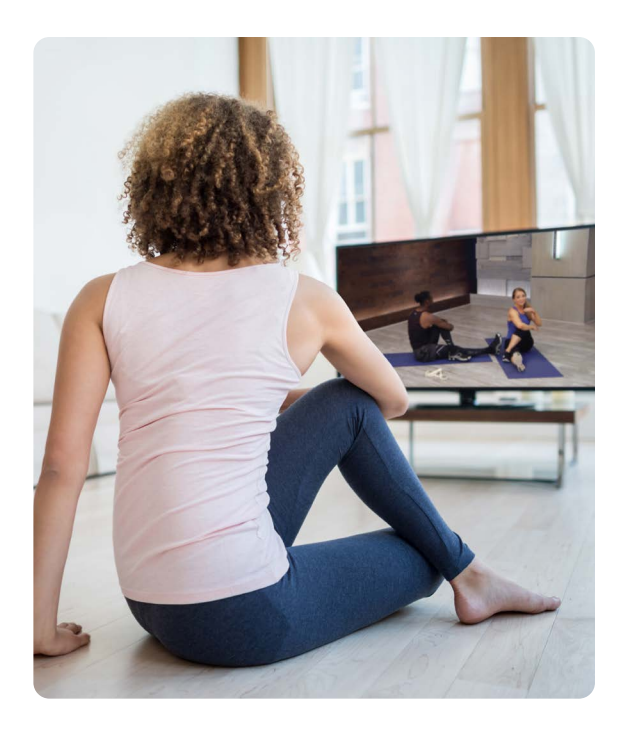

### 1. CONNECT YOUR LAPTOP, TABLET, OR MOBILE DEVICE TO ANY TV WITH AN HDMI CABLE

Display LifeSpeak *Holistic Wellness* on any TV by connecting to your laptop, tablet, or mobile device with your own HDMI cable.

#### Steps to connect via HDMI cable:

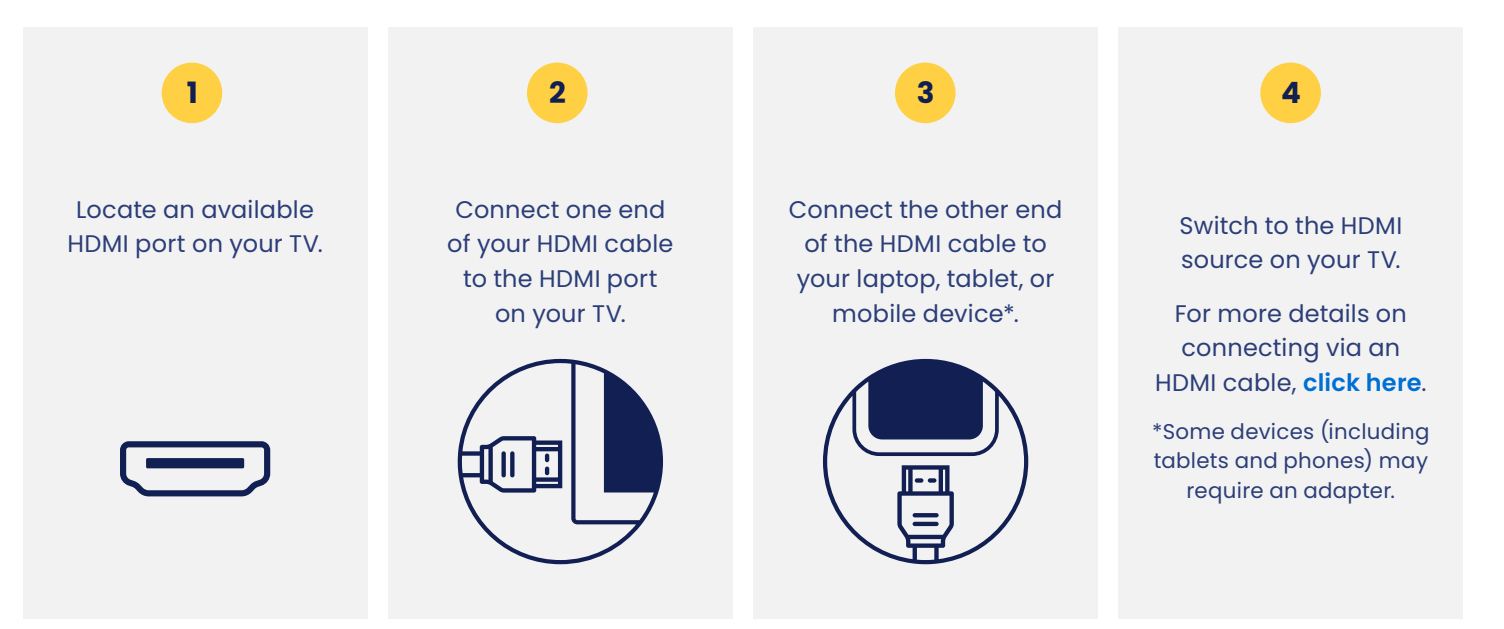

### 2. USE GOOGLE CHROMECAST TO WIRELESSLY STREAM **LIFESPEAK** *HOLISTIC WELLNESS* FROM YOUR APPLE OR ANDROID DEVICE TO A TV

Google Chromecast is a streaming media adapter that connects to your TV's HDMI port and allows you to play LifeSpeak *Holistic Wellness* on a TV. There are two ways to play LifeSpeak via Google Chromecast: video casting and screen mirroring. Video casting allows you to see only the video screen of a class on your Chromecastenabled TV. Screen mirroring allows you to see your entire Android or Apple device's screen on your Chromecast-enabled TV.

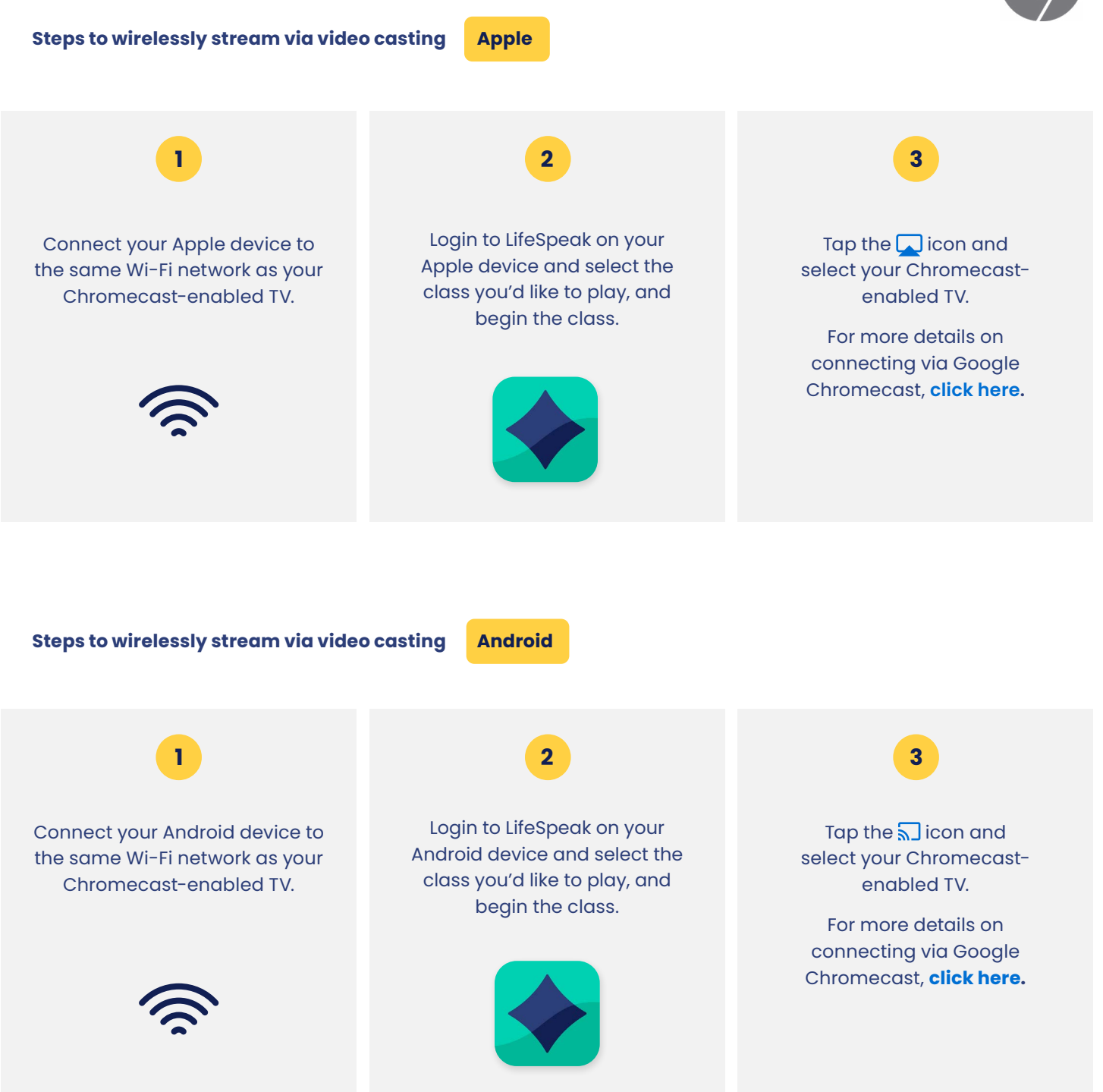

#### Steps to wirelessly stream via screen mirroring A

Apple

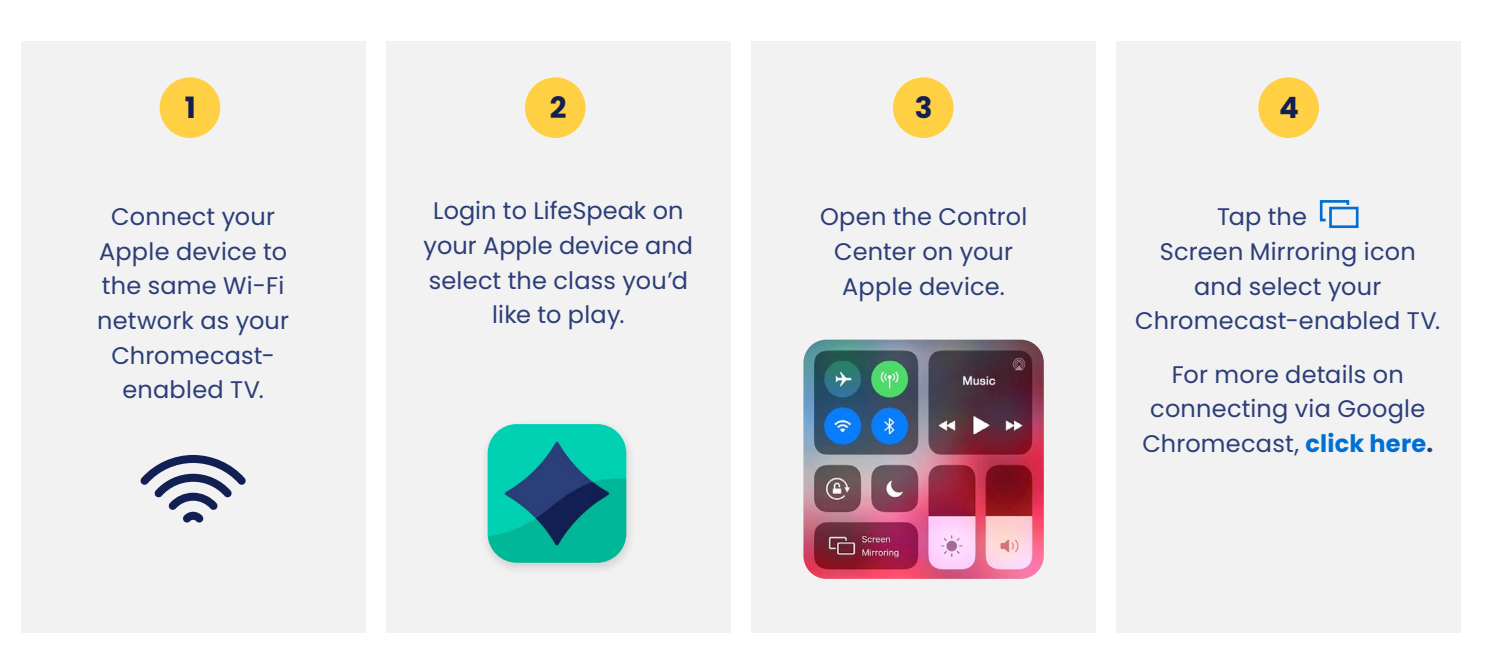

For any questions, please contact LifeSpeak *Holistic Wellness* at **855-520-7500** or **member.support@lifespeak.com** Available streaming options, user experience, and navigation may vary according to the type and version of your device.